## Printen vanaf laptop, tablet of telefoon Voor bibliotheekleden

| Kosten per print | Zwart/Wit | Kleur  |
|------------------|-----------|--------|
| A4               | € 0,10    | € 0,25 |
| A3               | € 0,20    | € 0,50 |

Ben je lid van de Bibliotheek? Dan koppel je de opdracht aan je bibliotheekpas.

## 1 Zet tegoed op je pas

- · Ga naar een PinStation en kies Betalen/Tegoed opwaarderen
- Scan je Biebpas
- Toets een bedrag in
- Betaal via de pinautomaat

## 2 Printopdracht versturen

- Zorg dat de documenten en/of afbeeldingen als bestand op je apparaat staan.
- Ga naar de website bibliotheekdekempen.easyaccountplus.nl of gebruik de QR- code
- Log in met het nummer op je biebpas (2668......)
- · Kies Webprint en volg de stappen van het programma
- Stap 1: Kies Zwart- of Kleur Printen (Indien nodig Toon geavanceerde printopties)
- Stap 2: Selecteer bestanden
- Stap 3: Klik op Bestanden nu uploaden
- Klik op Afdruktaak acties
- Klik op Accepteren voor €.....

Je printopdracht is nu succesvol naar de printer verzonden

## 3 Print afdrukken

- · Ga naar de printer en scan je Biebpas op het bedieningspaneel náást de printer
- Daar klik je op het blauwe vak Afdrukken
- In het volgende scherm klik je op het groene vak Afdrukken

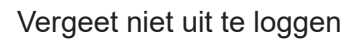

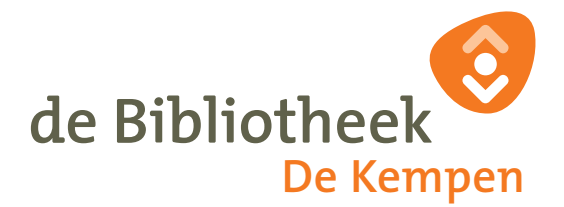